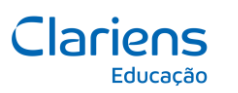

#### TECNOLOGIA

Passo a passo para primeiro acesso ao Microsoft 365

## Passo 1:

O primeiro acesso deve ser realizado em

https://meuprimeiroacesso.clariens.com.br/ . Informe que não tem e-mail e senha.

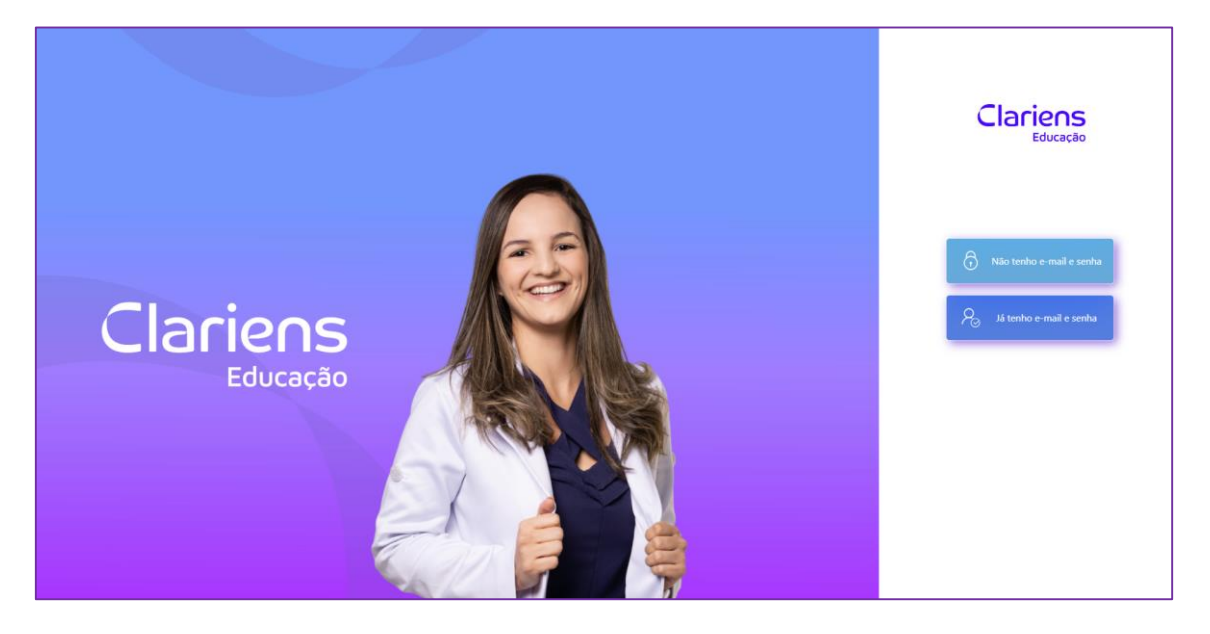

### Passo 2:

Informe o seu CPF completo e a sua data de nascimento, depois clique no botão "receber credencial":

| Confirme seu <b>CPF Completo</b> e<br>para receber sua credencial<br>Office36 | e <b>Data de Nasci</b><br>de acesso ao pa<br>5. | <b>mento</b><br>cote |
|-------------------------------------------------------------------------------|-------------------------------------------------|----------------------|
| Informe seu CPF                                                               |                                                 |                      |
| dd/mm/aaaa                                                                    |                                                 | <b>::</b>            |
| Receber Credencial                                                            | Limpar dados                                    |                      |

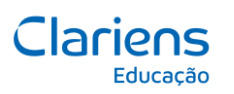

Passo 3:

Após copiar o e-mail e a senha inicial, clique na opção "ir para a tela de login".

| Sua credencial de<br>acesso: |
|------------------------------|
| Email:<br>copiar             |
| Senha:<br>copiar senha       |
| Ir para a tela de login      |

# Passo 4:

Informe o e-mail e a senha que foram mostrados para você:

| Microsoft<br>Entrar<br>Emai ou telefone            |  |
|----------------------------------------------------|--|
| Nilo consegue acessar sua consa?<br>Voltar Avançar |  |
| S Opções de entrada                                |  |

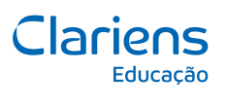

Passo 5:

A próxima tela pedirá um método de autenticação, para que combinado com a senha, a conta fique mais segura. Além de permitir que você mesmo seja capaz de redefinir a sua senha, caso a esqueça. Vamos escolher a opção "Desejo configurar um método diferente".

| A organização e                                               | xige que você configure os métodos a se                                                                                           | guir de provar o | quem vocë é.                           |
|---------------------------------------------------------------|----------------------------------------------------------------------------------------------------|------------------|----------------------------------------|
|                                                               | Método 1 de 2: Aplicativo                                                                                                    |                  |                                        |
| Aplica                                                        | tivo                                                                                                    | 2<br>Telefo      | one                                    |
| Microsoft Auth<br>Comec<br>Em seu te<br>"Avança"<br>Desejo ca | Enticator<br>Escolher um método<br>diferente<br>Qual método gostaria de usar?<br>Telefone<br>Aplicativo Authenticator<br>Telefone | ×                | agora<br>ositivo, selecione<br>Próxime |
|                                                               | Email                                                                                                    |                  | Pular a configuração                   |

Passo 6:

Informe o nome do país e o DDD + Número do seu telefone, clique em próximo e informe o código enviado por SMS.

| Mantenha sua conta segura<br>A organização exige que você configure os métodos a seguir de provar quem você é.                                                                                       |                      | Mantenha sua                                                      | conta segura            |
|----------------------------------------------------------------------------------------------------|----------------------|-------------------------------------------------------------------|-------------------------|
| Método 1 de 2: Telefone 2<br>Telefone Aplicativo                                                                                                    | 0                    | Método 1 de                                                       | 2: Telefone             |
| Telefone                                                                                                    |                      | Telefone                                                          | 2<br>Aplicativo         |
| Você pode provar quem é atendendo uma chamada no seu telefone ou enviando uma<br>com um código para o seu telefone.<br>Qual número de telefone gostaria de usar?                                     | mensagem de texto    | Telefone                                                          |                         |
| Brazil (+55)                                                                                                    |                      | Acabamos de enviar um código de 6 dígitos para ·<br>Insira código | Insira o código abaixo. |
| Enviar-me um código por mensagem de texto     Telefonar para mim Podem ser aplicadas taxas de dados e de mensagem. Ao escolher Avançar, você conco serviço e a Política de privacidade e de cookies. | rda com os Termos de | Reenviar código                                                   | Voltar Próximo          |
|                                                                                                    | Próximo              | Desejo configurar um método diferente                             | Pular a configuraçã     |
| esejo configurar um método diferente                                                                                                    | Pular a configuração |                                                                   |                         |

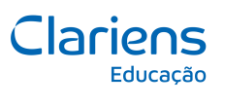

|                        | Mantenha sua conta segura                                                                  |
|------------------------|--------------------------------------------------------------------------------------------|
|                        | A organização exige que você configure os métodos a seguir de provar quem você é.          |
| Êxito!                 |                                                                                            |
| Ótimo! Voc<br>entrada. | ê configurou com êxito as informações de segurança. Selecione "Concluído" para continuar a |
| Método de              | entrada padrão:                                                                            |
| S Tel                  | efone                                                                                      |
|                        | Concluído                                                                                  |
|                        |                                                                                            |

Passo 8:

Uma vez logado, é importante alterarmos a senha inicial. Podemos acessar o endereço: <u>https://mysignins.microsoft.com/security-info/password/change</u> ou seguir o caminho abaixo:

| Página Inicial |               |    |                                  |
|----------------|---------------|----|----------------------------------|
| OneDrive       |               |    | Bem-vindo Microsoft 365 Copilot, |
| Aplicativos    |               | م  | Pesquisar                        |
|                | Acesso rápido | te | 용3 Compartilhado ☆ Favoritos +   |
|                |               |    |                                  |
| AB             |               |    |                                  |

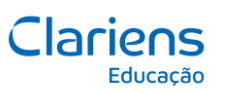

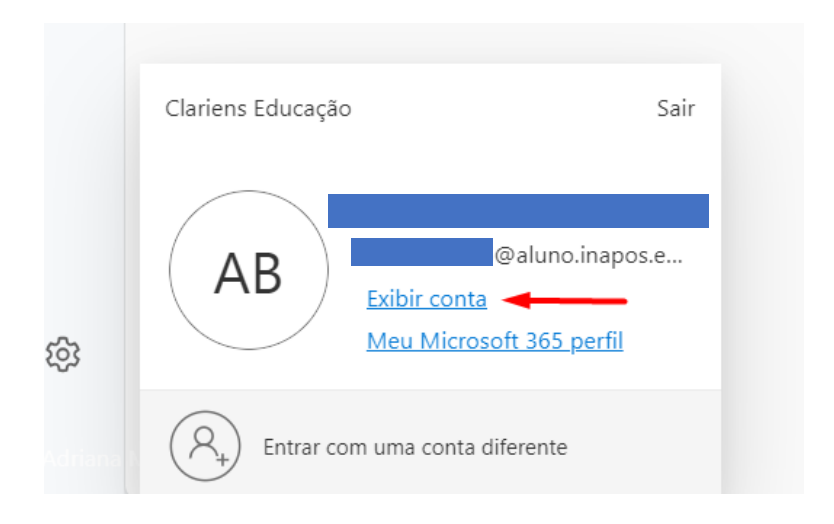

## Passo 9:

Clique em alterar senha:

| Informações de<br>segurança<br>$\bigotimes$<br>Mantenha seus métodos de verificação e<br>informações de segurança atualizados.<br>ATUALIZAR INFORMAÇÕES > | Senha<br>$\widehat{\begin{tabular}{lllllllllllllllllllllllllllllllllll$ |
|----------------------------------------------------------------------------------------------------|-------------------------------------------------------------------------|
| Dispositivos                                                                                                    | Organizações                                                            |
|                                                                                                    | <u>ط</u>                                                                |

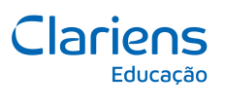

## Passo 10:

No primeiro campo, informe a senha provisória e em seguida, informe e repita a nova senha, atentando-se aos requisitos (9 dígitos, letra maiúscula, letra minúscula e caracteres especiais).

| Alterar sua senha    | ×        |
|----------------------|----------|
| ID de Usuário        |          |
|                      |          |
| Senha atual          |          |
| •••••                |          |
| Esqueceu sua senha?  |          |
| Nova senha           |          |
| •••••                |          |
| Confirmar nova senha |          |
|                      |          |
|                      | Cancelar |

# Passo 11:

Pronto! Você poderá acessar e-mails de maneira segura, além de, criar arquivos em Word, PowerPoint e Excel de forma gratuita.

| 1 Chargest annual |                                                                                                    | 8.8.1 mm |
|-------------------|----------------------------------------------------------------------------------------------------|----------|
|                   | Microsoft 365<br>Bem-vindo ao Microsoft 365, Aluno<br>Com Microsoft 365 para educação,<br>você pode criar, organizar e<br>colaborar no trabalho de classe,<br>tudo em um só lugar<br>Citar e armazenar com segurança seus arquivos na<br>novem<br>Citar e armazenar com segurança seus arquivos na<br>novem |          |
|                   | mantenha-se atualizado sobre os trabalhos de casa e as<br>tarefás<br>26 Faça, anotações, organize e compartilhe projetos<br>facilmente e colabore com seus colegas                                                                                                    |          |